# 北京市税务局综合申报(十一税合一)操作手册

1,登录电子税务局,依次进入【我要办税】-【税费申报及缴纳】-【其他申报】-【综合

| 申报】                                                                  |                       |                                 |                |                          |         |         |            |            |                 |
|----------------------------------------------------------------------|-----------------------|---------------------------------|----------------|--------------------------|---------|---------|------------|------------|-----------------|
| 国家税                                                                  | 务总局北                  | <b>上京市电子税务</b> 属                | 3              |                          |         |         |            |            | 请输入清            |
| Palsi-ia                                                             |                       |                                 |                |                          |         |         |            |            |                 |
| ♦ 套餐业务                                                               |                       | 常用功能 我                          | 的信息 我要办税       | 我要查询                     | 0 互动中心  | 公众服务    |            |            |                 |
|                                                                      | m # 42                |                                 |                |                          |         |         |            |            |                 |
| <ul> <li>」写达场(2代母型)(3+0)(3+0)(3+0)(3+0)(3+0)(3+0)(3+0)(3+0</li></ul> | u e fer fa            |                                 |                |                          |         |         |            |            | 4               |
| • 取消非正常户认定套餐                                                         |                       |                                 |                | ÷.                       |         |         |            | <b>¢</b>   | <b>U</b>        |
|                                                                      |                       | 综合信息报告                          | 发票使用 税票        | 豐申报及缴纳                   | 税收减免    | 证明开具    | 税务行政许可     | 核定管理       | 一般退(抵)税 出<br>管理 |
| 。 站区江杨中道                                                             |                       |                                 |                |                          |         |         |            |            | 100 - 200       |
| • 注销前置事项办理套餐                                                         |                       | - 0 -                           |                | 1                        |         | 21      |            |            |                 |
| 88 特色业务                                                              |                       | 预约完价中排                          | (山田)信用         | 超吉於吉                     | 法投资小服包机 | 注律追奉与救济 | 甘文服各車面     |            |                 |
| 。建筑众业项目部研造众                                                          | 小吃得粉合粉沉积              | BIE:2                           | 220 LINING COL |                          | 构管理     | 事项      | 米日政力学校     |            |                 |
| - MENGLE SEMACE BOJOSS(IE.                                           | 10/11-9/05/90/02/02/9 |                                 |                |                          |         |         |            |            |                 |
| • 解除风险纳税人申请                                                          |                       | 我的待办 服                          | 客提醒            |                          |         |         |            |            |                 |
| 。 陈冈江移由注                                                             |                       |                                 | (25 MERE       |                          |         |         |            |            |                 |
| - BOTISHA                                                            |                       | 事项名称                            |                |                          |         |         |            |            |                 |
| • 非营利组织免税资格申                                                         | 清                     |                                 |                |                          |         |         |            |            |                 |
|                                                                      |                       |                                 |                |                          |         |         |            |            |                 |
| 。 政策演通                                                               |                       |                                 |                |                          |         |         |            |            |                 |
| - 147.77.15.12                                                       |                       |                                 |                |                          |         |         | 報子法出       |            |                 |
| <ul> <li>我的提醒</li> </ul>                                             |                       |                                 |                |                          |         |         | E701373    |            |                 |
| <ul> <li>申报清册</li> </ul>                                             | 三 其                   | 他申报                             |                |                          |         |         |            |            |                 |
| 按期应申报                                                                | 申报月份:                 | 2021-07                         |                |                          |         |         |            |            |                 |
| 逾期申报                                                                 | 税费申报                  |                                 |                |                          |         |         |            |            |                 |
| 其他申报                                                                 | 4                     | 水资源税申报                          |                |                          |         |         |            |            | 填写申报表           |
| ▶ 增值税一般纳税人 "报退                                                       | 5                     | 水資源税信息共享平台                      |                |                          |         |         | 2021-07-19 | 2021-07-19 | 填写申报表           |
| 8-                                                                   | 7                     | 国本里人が利止程雄设量並甲版<br>可再生能源由份附加收入申援 |                |                          |         |         |            |            | 地与申报表           |
| 税善撤纳                                                                 | 8                     | 免税商品特许经营费                       |                |                          |         |         |            |            | 植雨申报表           |
| ◎ 海关撤款书 ~                                                            | 9                     | 油价调控风险准备金                       |                |                          |         |         |            |            | 植用申报表           |
| 税要撤纳                                                                 | 10                    | 电力类非税收入明细信息采集                   |                |                          |         |         |            |            | 道河非报表           |
| 增值税预缴税费缴纳                                                            | 11                    | 户外广告设施招标及拍卖收入                   |                |                          |         |         |            |            | 填写中报表           |
| • 银行端邀款凭证作废                                                          | 12                    | 世界文化遗产门票收入                      |                |                          |         |         |            |            | <b>填写申报表</b>    |
| 由报场得更正                                                               | 14                    | 成人同考加主经费<br>大中型水库移民后期扶持基金       |                |                          |         |         |            |            | 加马帕拉来           |
| 東正公開間度に由来                                                            | 15                    | 印花脱申报                           |                | 印花院                      |         |         | 2021-07-19 | 2021-07-19 | 编写曲报表           |
| 第二任前遭遭援制故                                                            | 16                    | 代扣代缴车船税申报表(大数据)                 |                |                          |         |         |            |            | 填写申报表           |
| 申报作废                                                                 | 17                    | 车辆购置税纳税申报表                      |                | 车辆购置税                    | 车辆购置积   | 5       | 2021-07-19 | 2021-07-19 | 城河申报表           |
| 申报台账查询 >                                                             | 18                    | 通用申报                            |                |                          |         |         |            |            | 地写申报表           |
| 申报表(财务报表)查询<br>及打印                                                   | 19                    | 通用代扣代繳、代收代繳申报                   |                |                          |         |         |            |            | 加亏申报表           |
|                                                                      | 20                    | 增值税代扣代缴、代收代缴申报                  |                |                          |         |         |            |            | 道写申报表           |
| (10)(水三田)                                                            | 22                    | 辅导期一般纳税人预缴税款                    |                |                          |         |         | 2021-06-01 | 2021-06-30 | 加写中报表           |
| · 申报辅助信息报告 ~                                                         | 23                    | 综合申报                            |                |                          |         |         | 2021-04-01 | 2021-06-30 | 如写中报表           |
| * 车船税 ~                                                              | 24                    | 委托代征申报                          |                |                          |         |         | 2021-07-19 | 2021-07-19 | 填写中报表           |
| • 水资源税信息共享平台 🛛 🗸                                                     | 25                    | 房产交易申报(存量房)                     |                | and the set of the later |         |         |            |            | 填写由报表           |
| <ul> <li>T会任務(第备会)由招</li> </ul>                                      | 26                    | 又化學业建设要代扣代撤报告表                  |                | 文化事业建设费                  |         |         |            |            | 填写申报表           |

2,如果综合申报中涵盖的税种有己申报的情况,则不允许使用综合申报,系统提示

| 提示信息      |                 | ×      |      |
|-----------|-----------------|--------|------|
| 您已存在申报记录, | 无法进行综合申报!<br>确定 | 2021-1 | 07-1 |
|           |                 |        |      |

**3**,进入综合申报后,系统在税种综合申报表中展示"企业所得税"和"财产和行为税纳税 人申报"的概要信息

| 财产行为税与企业所得税综合申                                 | 目报                |      |                                       |                 |
|------------------------------------------------|-------------------|------|---------------------------------------|-----------------|
| 申报表列表                                          |                   |      | 联种综合由招考                               |                 |
| ∨ 税种综合申报表                                      |                   |      | DAT FOR PLANKIN                       |                 |
| 院种综合申报表                                        | 纳税人识别导(纳一社会信用代码): | -    |                                       |                 |
| > 企业所得税月季度申报(A类)(已保存)                          | 朝稅人名称:            | -    |                                       | 金额单位;人民币元(列至角分) |
| · Barrier Province and a state of the state of | 6.19              | 8727 | · · · · · · · · · · · · · · · · · · · | 本件案计监察          |
| > 对产和行为税购税中报(已保存)                              |                   | 1    | 安原村(月数)                               | 19,000.00       |
|                                                |                   | 2    | 应约叶得代颖                                | 4,750.00        |
|                                                | 企业所爆税             | 3    | 派:派先所得祝歌                              | 0.00            |
|                                                |                   | 4    | 減:安原已繳納所導稅額                           | 0.00            |
|                                                |                   | 5    | 滅:特定业务预缴(征)所得税额                       | 0.00            |
|                                                |                   | 6    | 本期应补(通)所爆税額                           | 4,750.00        |
|                                                |                   | 行次   | 設田                                    | 金額              |
|                                                |                   | 7    | 应纳税额                                  | 0.00            |
|                                                | 财产和行为税纳税申报        | 8    | 减免税额                                  | 0.00            |
|                                                |                   | 9    | 日教祝鮮                                  | 0.00            |
|                                                |                   | 10   | 应补(退)积额                               | 0.00            |
|                                                |                   |      |                                       |                 |

## 4,点击企业所得税月季度申报(A类),进行企业所得税的报表填写,填写完毕点击保存

| 财产行为税与企业所得税综合申                                                                                                    | 报                            |                 |                |         |       |                |              |                           |             |            |                 |
|----------------------------------------------------------------------------------------------------|------------------------------|-----------------|----------------|---------|-------|----------------|--------------|---------------------------|-------------|------------|-----------------|
| 申报表列表                                                                                                    |                              |                 |                |         |       |                |              | 财劳政委                      | 時入留存        | 保持 异地      | 预缴税款查询 查看PDF 重  |
| > 脱种综合中报表                                                                                                    |                              |                 |                |         |       |                |              |                           |             |            |                 |
| >                                                                                                    | 中华人民共和国企业所得税月(季)度预缴纳税申报表(A类) |                 |                |         |       |                |              |                           |             |            |                 |
|                                                                                                    | 纳现人识别号(统一社会                  | <b>(1月代码)</b> : | -              |         | 16.2X | 所運動 2021-04-01 | ₩ 2021-06-30 |                           |             |            | 金額单位:人民币元(列至角分) |
|                                                                                                    | · 频照人名称 :                    |                 |                |         |       |                |              |                           |             |            |                 |
|                                                                                                    | 预敞方                          | 式 き接線実际の        | *按照实际和问题预数     |         |       |                | 均载预撤         | <ul> <li>按照税务机</li> </ul> | 灰确定的其他方法别   | iet.       |                 |
| (ARES98/MESABRAX)                                                                                                    | 企业美                          | ■ 第一股企业         |                |         | 時地区経営 | 它总纳税企业总机构      |              |                           | 伊地区经常       | 印尼总纳税企业分支机 | 09              |
| 《技术成果投资入股企业所得税递延纳税备案                                                                                                    | <b>持官</b> 总机构(               | 行政区划            |                | ~       |       |                | 講示:思         | 机构在外曾的分支机构申               | 接时,请先选择將當日机 | 向行政区划      |                 |
| <ul> <li>         ・ 企会所得税月季度申提(A強)(已保存)         (A20000年半人月共和国全部所得税月<br/>(年)直到間時時申益常(A型, 2021年<br/>臣)         (A201020版生资中公園新日田(公場)代墨明報<br/>家)         ((高行公園発行)(日本)(大園県)(古男明)(思明)(思明)(思明)(日本)(日本)(日本)(日本)(日本)(日本)(日本)(日本)(日本)(日本</li></ul> |                              |                 |                |         |       | 代惠及附报          | 申项有关信息       |                           |             |            |                 |
| > management is an example of a standard s                                                                                                    |                              |                 | 一手度            |         | 二手皮   |                | 三手度          |                           | 四手度         |            |                 |
| > #01_4012350004004005 ( C04443 )                                                                                                    | 4(H                          | 學初              | 蔡末             | #2      | 60    | 继来             | 趣初           | 華末                        | 華初          | 章末         | 使用于利益           |
|                                                                                                    | 从业人政                         |                 | 30 3           | 12      | 1     |                | 1            |                           |             |            | 16              |
|                                                                                                    | 资产总额(万)                      | E)              | 35 4           | 10      | 1     |                | 1            |                           |             |            | 19.25           |
|                                                                                                    | 国家限制或展止                      | 行业              | 0 #            |         |       |                |              | 小型                        | 利企业         |            | 88.08           |
|                                                                                                    | (1066)                       |                 |                |         | Mil   | 事项名称           |              |                           |             |            | 金额或法项           |
|                                                                                                    | K01001                       | 支持新型冠状病毒感染的能力   | 2.疫情防控捐赠支出全额扣除 | (本年家计,元 | ÷)    |                |              |                           |             |            | 0.00            |
|                                                                                                    | K01002                       | □扶贫捐赠支出金额扣除(本4  | F蒙计.元)         |         |       |                |              |                           |             |            | 0.00            |
|                                                                                                    | V01001                       | 回款件集成电路企业优惠政策   | 后用供型           |         |       |                |              |                           |             |            | ◎原政策 ◎新政策       |

5,点击财产和行为税纳税申报,进行报表相关内容填写

5.1、进入页面后选择税款所属期,点击查询按钮查询可申报税源,小规模企业可选择是否 享受本期增值税小规模纳税人减征政策

|             | 纳税人识别号             |                | 纳税人名称                     | 税款所属期                 | 1-12月份(2021-01-01至2021-12-31) |  |
|-------------|--------------------|----------------|---------------------------|-----------------------|-------------------------------|--|
| ≠期是否适用<br>₽ | 間増値税小規模<br>時代人減征政策 | ✓本期適用増価<br>人減征 | 税小规模内税<br>政策起始时间 2021年01月 | 本期這用場值稅小規模納税人減征政策修止时间 | 2021年12月                      |  |
| 申报税种        |                    |                | 200 <b>200</b>            |                       |                               |  |
| 序号          |                    | 税种             | 操作                        |                       |                               |  |
| 1           |                    | 资源税            | 税源采集                      |                       |                               |  |
| 2           |                    | 房产税            | 税源采集                      |                       |                               |  |
| 3           |                    | 印花税            | 税源采集                      |                       |                               |  |
| 4           |                    | 城镇土地使用税        | 税源采集                      |                       |                               |  |
| 5           |                    | 土地增值税          | 税源采集                      |                       |                               |  |
| 6           |                    | 车船税            | 税原采集                      |                       |                               |  |
| 7           |                    | 耕地占用税          | 税源采集                      |                       |                               |  |
| 8           |                    | 契税             | 税源采集                      |                       |                               |  |
| 9           |                    | 烟叶税            | 税源采集                      |                       |                               |  |
| 10          |                    | 环境保护税          | 税源采集                      |                       |                               |  |

### 5.2、勾选需要申报的税种

|               |                  |       |                       | 财产和行为              | 税纳税申报                     |                                 |  |  |  |  |
|---------------|------------------|-------|-----------------------|--------------------|---------------------------|---------------------------------|--|--|--|--|
| 纳税人信息         |                  |       |                       |                    |                           |                                 |  |  |  |  |
| \$P           | 桃人识别号            |       | 纳税人                   | 舔                  | 杞款所属朝                     | 1-12月份(2021-01-01至2021-12-31) ~ |  |  |  |  |
| 本期是否适用增<br>纳税 | 普值税小规模<br>纪人减征政策 | 是 ~   | 本期适用増值税小规模<br>人减征政策起始 | 9税 2021年01月<br>11回 | 本期适用增值税小规模的税<br>人减征政策终止时间 | 2021年12月                        |  |  |  |  |
| 待申报税种         |                  |       |                       | 查询                 | 2012                      |                                 |  |  |  |  |
| 序号            |                  | 税种    | H                     | 作                  |                           |                                 |  |  |  |  |
| 1             |                  | 资源税   | R                     | 源采集                |                           |                                 |  |  |  |  |
| 2             |                  | 房产税   | 8                     | 源采集                |                           |                                 |  |  |  |  |
| 3             |                  | 印花税   | 8                     | 源采集                |                           |                                 |  |  |  |  |
| 4             | 11               | 城镇主地使 | 用税 移                  | 税原采集               |                           |                                 |  |  |  |  |
| 5             |                  | 土地增值  | R 8                   | 税提采集               |                           |                                 |  |  |  |  |
| 6             |                  | 车船税   | 8                     | 源采集                |                           |                                 |  |  |  |  |
| 7             |                  | 耕地占用  | R 8                   | 源采集                |                           |                                 |  |  |  |  |
| 8             |                  | 契税    | 8                     | 源采集                |                           |                                 |  |  |  |  |
| 9             |                  | 烟叶税   | 8                     | 源采集                |                           |                                 |  |  |  |  |
| 10            |                  | 环境保护  | BE 8                  | 源采集                |                           |                                 |  |  |  |  |
|               |                  |       |                       | 申报信息               | 調研究                       |                                 |  |  |  |  |

5.3、若没有采集税源会弹出提示:

所选申报表当前属期无可申报的税源信息,请先进行税源采集。

|       |                     |                        | 财产和行为税纳税申报                                                                 |
|-------|---------------------|------------------------|----------------------------------------------------------------------------|
| 纳税人信息 |                     |                        | 提示 ×                                                                       |
|       | 纳税人识别号              | \$79t                  | 新造申报表当前属银元可申报的按照信息,请先进行按原关集。     杨贵钟篇篇 1-12月份(2021-01-01至2021-12-31)     ▼ |
| 本期是否遭 | 后用增值税小规模<br>纳税人减征政策 | 是 ~ 本期适用增值税小+<br>人减征政策 | 通知增值的小规模功能<br>人或在政策将生时间 2021年12月                                           |
|       |                     |                        |                                                                            |
| 待申报税种 |                     |                        |                                                                            |
| 序号    |                     | 粉种                     | <u>Ar</u>                                                                  |
| 1     |                     | 资源税                    | 税质采集                                                                       |
| 2     |                     | 房产税                    | 税质采集                                                                       |
| 3     |                     | 的花晓                    | 院還采集                                                                       |
| 4     |                     | 城镇土地使用税                | 税遗采集                                                                       |
| 5     |                     | 土地增值院                  | 税源采集                                                                       |
| 6     |                     | 车船税                    | 院原采集                                                                       |
| 7     |                     | 耕地占用税                  | 税源采集                                                                       |
| 8     |                     | 契院                     | 税源采集                                                                       |
| 9     |                     | 烟叶税                    | 轮展采集                                                                       |
| 10    |                     | 环境保护税                  | 的原来来                                                                       |

点击确定按钮关闭提示,可以更换税款所属期,再次查询可申报税源。若确实无可申报税源 可点击各个税种右侧的 "税源采集"链接,进入税源采集界面采集相应税源。

|       |                     |        |                           | 财产和行为税纳税 | <b>治申报</b>                |                               |   |
|-------|---------------------|--------|---------------------------|----------|---------------------------|-------------------------------|---|
| 纳税人信息 |                     |        |                           |          |                           |                               |   |
|       | 纳税人识别号              |        | 纳税人名称                     |          | 税款所属期                     | 1-12月份(2021-01-01至2021-12-31) | ~ |
| 本期是否述 | 3用増值税小规模<br>纳税人减征政策 | 是      | 本期适用增值税小规模纳税<br>人减征政策起始时间 | 2021年01月 | 本期适用增值税小规模纳税<br>人减征政策终止时间 | 2021年12月                      |   |
|       |                     |        |                           | 查询 重资    |                           |                               |   |
| 待申报税种 |                     |        |                           |          |                           |                               |   |
| 序号    |                     | 税种     | 操作                        | _        |                           |                               |   |
| 1     |                     | 资源税    | 税源采                       | 集        |                           |                               |   |
| 2     |                     | 房产税    | 税源采                       | 集        |                           |                               |   |
| 3     |                     | 印花税    | 税源采                       | 疾        |                           |                               |   |
| 4     |                     | 城镇土地使用 | 用税 税源采                    | 疾        |                           |                               |   |
| 5     |                     | 土地增值。  | 党规源采                      | 集        |                           |                               |   |
| 6     |                     | 车船税    | 税源采                       | 集        |                           |                               |   |
| 7     |                     | 耕地占用   | 党税源采                      | 集        |                           |                               |   |
| 8     |                     | 契税     | 税源采                       | 集        |                           |                               |   |
| 9     |                     | 烟叶税    | 税源采                       | <b>疾</b> |                           |                               |   |
| 10    |                     | 环境保护   | 党 税源采                     | 集        |                           |                               |   |

5.4、勾选需要申报的税种后,点击页面下方申报信息预览按钮,查看"财产和行为税纳税

申报表"

| 纳税人识别号 |                    | 纳税        | 人名称            |                                                                                                    |                  |            | 8            | 初於所属期 | 2021-01-01至2021 | -12-31         |             |             |
|--------|--------------------|-----------|----------------|----------------------------------------------------------------------------------------------------|------------------|------------|--------------|-------|-----------------|----------------|-------------|-------------|
| 本期是否适  | 用增值税小规模<br>纳税人减征政策 | 是         |                | 本期适用增值税小规<br>人减征政策起                                                                                                    | 機納税<br>始时间 2021年 | E01月       |              |       | 本期适用增值税/        | √规模纳税<br>№2止时间 | 2021年12月    |             |
|        | 合计减免税额             | 0.00      |                |                                                                                                    |                  |            |              |       |                 |                |             |             |
| 自报信息   |                    |           |                |                                                                                                    |                  |            |              |       |                 |                |             |             |
|        |                    |           |                |                                                                                                    |                  |            |              |       |                 |                |             |             |
| 财产和行为  | 税纳税申报表             | 财产和行为税    | 减免税明细申报附       | 表                                                                                                    |                  |            |              |       |                 |                |             |             |
| 序号     | 税源                 | 编号        | 税种             | 税目                                                                                                    | 税款所属期起           | 税款所属期止     | 计税依据         | 税率    | 应纳税额            | 减免税器           | i<br>已繳税额   | 应补(退)税额     |
| 1      | F11011620          | 190017346 | 土地增值税          | 旧房转让(非核定方式)                                                                                                    | 2021-06-01       | 2021-06-01 | 0.00         | 0.3   | 0.00            | 0.             | .00 0.00    | 0.0         |
| 2      | Z1101052           | 20210007  | 土地增值税          | 曾通住宅(核定)                                                                                                    | 2021-06-01       | 2021-06-30 | 9.00         | 0.6   | 5.05            | 0.             | 00.00       | 5.0         |
| 3      | Z1101052           | 20210007  | 土地增值税          | 非普通住宅(核定)                                                                                                    | 2021-06-01       | 2021-06-30 | 1.00         | 0.6   | 0.60            | 0.             | 00.00       | 0.6         |
| 4      | Z1101052           | 20210007  | 土地增值税          | 其他类型房地产(核定)                                                                                                    | 2021-06-01       | 2021-06-30 | 1.99         | 0.3   | 0.60            | 0.             | 00.00       | 0.6         |
| 5      | Z1101052           | 20210007  | 土地增值税          | 整体转让在建工程                                                                                                    | 2021-06-01       | 2021-06-30 | 123123049.00 | 0.6   | 73873369.85     | 0.             | .00 4240.00 | 73869129.8  |
| 6      | F11011620          | 200000001 | 土地增值税          | 旧房转让(核定方式)                                                                                                    | 2021-06-11       | 2021-06-11 | 200000.00    | 0.1   | 200000.00       | 0.             | .00 10.00   | 199990.0    |
| 合计     | -                  | 10        | -              |                                                                                                    |                  |            |              | 22    | 74073376.10     | 0.             | .00 4250.00 | 74069126.10 |
| 夏页20条, | 共6条,共1页            | H 4 第 1   | . 页 <b>)</b> N |                                                                                                    |                  |            |              |       |                 |                |             |             |
|        |                    |           |                |                                                                                                    |                  |            |              |       |                 |                |             |             |
|        |                    |           |                |                                                                                                    |                  | 田美         |              |       |                 |                |             |             |
|        |                    |           | UNAL WA        | THE OWNER AND ADDRESS OF THE OWNER ADDRESS OF THE OWNER ADDRESS OF THE O |                  | (in 1997)  |              |       |                 |                |             |             |

点击关闭按钮回到"财产和行为税申报"界面。

| 点击 | "财产和行为税减免税明细申报附表" | 页签, | 可查看已勾选税种的减免税信息。 |
|----|-------------------|-----|-----------------|
|----|-------------------|-----|-----------------|

| 59                     | 的税人识别号                                                                                       |                                                      | 纳税人名称                                                |                                                                                                    | 税款所属期                                                                | 2021-01-01至2021-                 | 12-31                      |
|------------------------|----------------------------------------------------------------------------------------------|------------------------------------------------------|------------------------------------------------------|----------------------------------------------------------------------------------------------------|----------------------------------------------------------------------|----------------------------------|----------------------------|
| 本期是否适用增<br>(約8         | 曾值税小规模 是<br>纪人减征政策                                                                           | 本期适用                                                 | 曾值税/小规模纳税<br>咸征政策起始时间                                | 2021年01月                                                                                                    | 本期适用增值税小规模纳税<br>人减征政策终止时间                                            | 2021年12月                         |                            |
| É                      | 計減免税額 27262.50                                                                               |                                                      |                                                      |                                                                                                    |                                                                      |                                  |                            |
| 申报信息                   |                                                                                              |                                                      |                                                      |                                                                                                    |                                                                      |                                  |                            |
| 财产和行为税纠                | 就中报表 财产和行为税减免税明细                                                                             | 申报附表                                                 |                                                      |                                                                                                    |                                                                      |                                  |                            |
| L地增值税                  | -                                                                                            |                                                      |                                                      |                                                                                                    |                                                                      |                                  |                            |
| 序号                     | 项目编号                                                                                         | 税款所属期起                                               | 税款所属期止                                               | 减免性质代码和                                                                                                    | 项目名称                                                                 |                                  | 减免税额                       |
| 1                      | F11011620200000001                                                                           | 2021-06-11                                           | 2021-06-11                                           | 0                                                                                                    |                                                                      |                                  | 0.00                       |
| 合计                     |                                                                                              | -                                                    |                                                      |                                                                                                    |                                                                      |                                  | 0.00                       |
| 每页20条,共1               | 条,共1页                                                                                        | Ŋ                                                    |                                                      |                                                                                                    |                                                                      |                                  |                            |
|                        | 税源编号                                                                                         | 税款所属期起                                               | 税款所属期止                                               | 减免性质代码和                                                                                                    | 项目名称                                                                 |                                  | 减免税额                       |
| 序号                     |                                                                                              |                                                      |                                                      | (财政部 税务总局关于实施小数企业普重性税收减免政制                                                                                                    | 始通知》 财税 [2019] 13号(増                                                 | 值税小规模纳税人                         | 22200.00                   |
| 序号<br>1                | GD110116202105000007                                                                         | 2021-05-02                                           | 2021-05-02                                           | 耕地占用税减征                                                                                                    |                                                                      |                                  |                            |
| 序号<br>1<br>2           | GD110116202105000007<br>GD110116202105000010                                                 | 2021-05-02                                           | 2021-05-02                                           | 耕地占用税减企<br>《中华人民共和国耕地占用税法》中华人民共和国主席《<br>占用税》                                                                                  | 第18号第七条第三款第一项(农村                                                     | 1宅墓地减征耕地                         | 3375.00                    |
| 序号<br>1<br>2<br>3      | GD110116202105000007<br>GD110116202105000010<br>GD110116202105000010                         | 2021-05-02<br>2021-05-07<br>2021-05-07               | 2021-05-02<br>2021-05-07<br>2021-05-07               | 耕地占用税减企<br>(什华人民共和国耕地占用税法)中华人民共和国主席<br>(月校園)税务总局关于实施小场企业管量住税收减免政务<br>耕地占用税减企)                                                 | 第18号第七条第三款第一项(衣*<br>始3通知) 财税 (2019) 13号(増                            | <b>宇基地成征耕地</b><br>值税小规模纳税人       | 3375.00                    |
| 序号<br>1<br>2<br>3<br>4 | GD110116202105000007<br>GD110116202105000010<br>GD110116202105000010<br>GD110116202105000008 | 2021-05-02<br>2021-05-07<br>2021-05-07<br>2021-04-25 | 2021-05-02<br>2021-05-07<br>2021-05-07<br>2021-04-25 | 朝地也用乾燥回<br>(中华人民联和国新地占用税法)中华人民共和国主席公<br>占用税<br>(财政部税务总局关于实施)协企业管徽性税收减免政务<br>税地运用税成正)<br>(引政部税务总局关于实施)协企业管徽性税收减免政务<br>税地公用税成正) | 第18号第七条第三款第一项(衣材<br>183番知) 财税 (2019) 13号(道<br>183番知) 财税 (2019) 13号(道 | 1宅基地减征耕地<br>值税小规模的税人<br>值税小规模的税人 | 3375.00<br>1687.50<br>0.00 |

5.5、点击"财产和行为税申报"界面下方"暂存"按钮,可保存已勾选税种。

|       |                    |       |                           | 财产和行为税约  | 物税申报                      |                               |  |
|-------|--------------------|-------|---------------------------|----------|---------------------------|-------------------------------|--|
| 脱人信息  |                    |       |                           |          |                           |                               |  |
|       | 纳税人识别号             |       | 纳税人名称                     | _        | 税款所属期                     | 1-12月份(2021-01-01至2021-12-31) |  |
| 本期是否适 | 用增值税小规模<br>纳税人减征政策 | 是     | 本期适用增值税小规模纳税<br>人减征政策起始时间 | 2021年01月 | 本期通用增值税小规模构税<br>人减征政策终止时间 | 2021年12月                      |  |
| 神报税种  |                    |       |                           | 重調       | 題置                        |                               |  |
| 序号    |                    | 税种    | 操作                        |          |                           |                               |  |
| 1     |                    | 资源税   | 税源等                       | 集        |                           |                               |  |
| 2     |                    | 房产税   | 税源等                       | 編        |                           |                               |  |
| 3     |                    | 印花税   | 税源采                       | 集        |                           |                               |  |
| 4     |                    | 城镇土地使 | 用税税源等                     | 集        |                           |                               |  |
| 5     |                    | 土地增值  | 脱积                        | 集        |                           |                               |  |
| 6     |                    | 车船税   | 税源采                       | 集        |                           |                               |  |
| 7     |                    | 耕地占用  | 脱肥料                       | 3集       |                           |                               |  |
| 8     | 1                  | 契税    | 税法原环                      | 集        |                           |                               |  |
|       |                    | 烟叶税   | 税源等                       | 集        |                           |                               |  |
| 9     |                    |       |                           |          |                           |                               |  |

申报信息预览 智存

## 点击"确定"按钮关闭提示。

|        |                    |          |                    | 对广州订为抗争战中级                                  |   |
|--------|--------------------|----------|--------------------|---------------------------------------------|---|
| 纳税人信息  |                    |          | 提示                 | t ×                                         |   |
|        | 纳税人识别号             |          | <del>نه</del> 🕄    | 暂存成为<br>形数所属籍 1-12月份(2021-01-01至2021-12-31) | ~ |
| 本期是否道》 | 用增值脱小规模<br>内税人减征政策 | 是 ~      | 本期适用增值积小H<br>人减征政策 | 新聞環境限分析現象が発<br>大端在150時時度11分明 2021年12月       |   |
|        |                    |          |                    |                                             |   |
| 特申报粉种  |                    |          |                    |                                             |   |
| 序号     |                    | 脱种       | 操作                 |                                             |   |
| 1      |                    | 密源税      | 税源并                | 業                                           |   |
| 2      |                    | 房产税      | 税源采                | λġ.                                         |   |
| 3      |                    | 印花脱      | <b>秋</b> 北原河       | 凝                                           |   |
| 4      |                    | 城镇土地使用   | BR RJBA            | λά.                                         |   |
| 5      |                    | 土地增值     | R RUBH             | Pá                                          |   |
| 6      |                    | 车船税      | 和2月末               | 7#                                          |   |
| 7      |                    | 耕地占用     | R RUBA             | Χġ.                                         |   |
| 8      |                    | 契税       | <b>101</b> 日 4     | R&                                          |   |
| 9      |                    | HIDT NO. | #235-14            | RA                                          |   |
| 10     |                    | 环境保护     | R RUEA             | <b>未</b> 業                                  |   |

6, 当"企业所得税"和"财产和行为税纳税申报"都保存完毕后, 点击"申报"按钮进行

申报

| 却报表列表                 |                   |    | 税种综合由据表                    |                 |
|-----------------------|-------------------|----|----------------------------|-----------------|
| ~ 脱种综合申报表             |                   |    | 1991   1991 EL 1993 (1996) |                 |
| 10Mec.mp#             | 纳税人识别号(纳一社会信用代码): |    |                            |                 |
| DULLER IN MICH.       | 结税人名称:            |    |                            | 金额单位:人民币元(列至角分) |
| > 企业所得税月季度申报(A类)(已保存) | 834               | 行次 | 项目                         | 本年家计金额          |
| 财产和行为脱纳税申报(已保存)       |                   | 1  | 实际利润额                      | 19,000.0        |
|                       | 企业外海明             | 2  | 应纳所得税额                     | 4,750.0         |
|                       |                   | 3  | 调:减免所得税额                   | 0.0             |
|                       |                   | 4  | 减: 会际已缴纳所得税额               | 0.0             |
|                       |                   | 5  | > 減:特定业毎預繳(征)所得税額          | 0.0             |
|                       |                   | 6  | 本職应补(還)所得稅額                | 4,750.0         |
|                       |                   | 行次 | 原目                         | 金額              |
|                       | 财产和行为明纳明申报        | 7  | 应纳税额                       | 0.0             |
|                       |                   | 8  | 减免限制                       | 0.0             |
|                       |                   | 9  | 已漸視鏡                       | 0.0             |
|                       |                   | 10 | 应补 (遗) 院額                  | 0.0             |
|                       | 승규                | 11 | 本期会计应补(温)税额                | 4,750.0         |

| 1265                     |                                      | 東口 |  |  |
|--------------------------|--------------------------------------|----|--|--|
| 1                        | 实际利润额                                |    |  |  |
| 2                        | 应纳所得税额                               |    |  |  |
| 3                        | 减:减免所得税额                             |    |  |  |
| 请确认是否提交                  | ×                                    |    |  |  |
| 企业所得税月季<br>报。<br>财产和行为税纳 | 度申报(A类):校验通过可以提交申<br>税申报:校验通过可以提交申报。 | 项目 |  |  |
|                          | 确认提交 返回修改                            | x  |  |  |

8, 点击确认提交, 申报成功后, 系统展示各税种申报结果。

#### 申报结果

 
 韓敬的万丰基金管理有限公司(91110105MA003N9Q6K):

 您的合并申报结果,具体情况如下:

 税费种
 税款所属期
 申报情况
 其他信息

 财产和行为税
 2021-04-01 至 2021-06-30
 申报中
 正在查询申报结果,请稍后...

 中华人民共和国企业所得税月 (季)度预验税带根表(A 类, 2021年版)
 2021-04-01至2021-06-30
 申报中
 正在查询申报结果,请稍后...

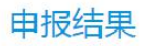

#### 尊敬的万丰基金管理有限公司(91110105MA003N9Q6K):

您的合并申报结果,具体情况如下:

| 税费种                                          | 税款所属期                   | 申报情况 | 其他信息                                      |
|----------------------------------------------|-------------------------|------|-------------------------------------------|
| 财产和行为税                                       | 2021-04-01 至 2021-06-30 | 申报成功 | 申报金额:140919<br>凭证序号:                      |
| 中华人民共和国企业所得税月<br>(季)度预缴纳税申报表 (A<br>≤,2021年版) | 2021-04-01至2021-06-30   | 申报成功 | 申报金额:12500.00<br>凭证序号:1001112100000018029 |